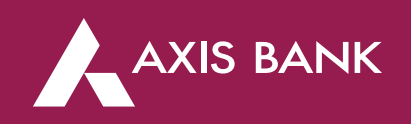

## Increase/Decrease Limit or Enable/Disable Channel through Mobile Banking

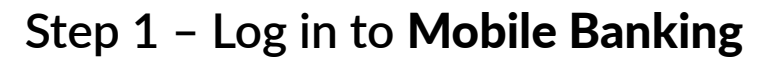

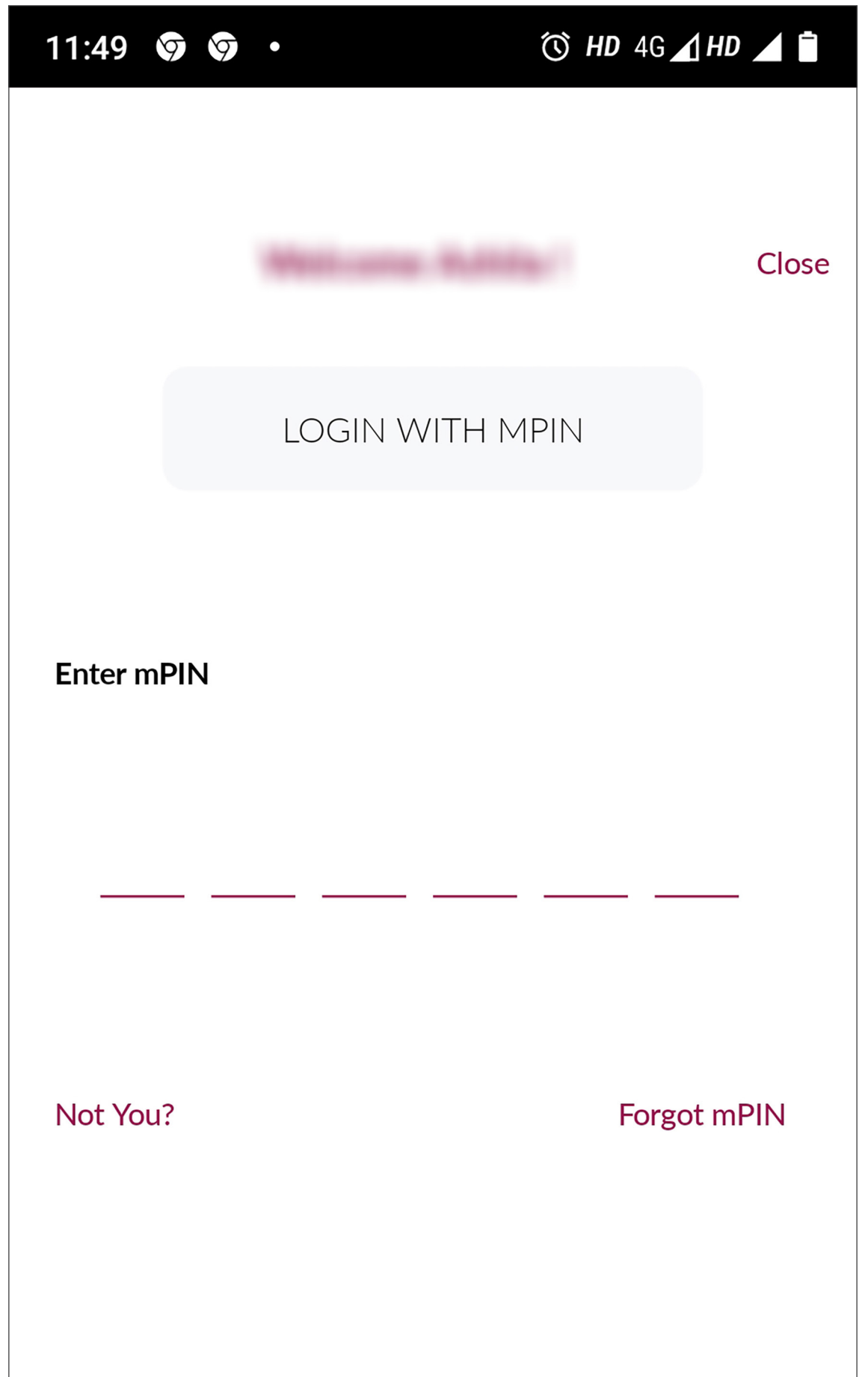

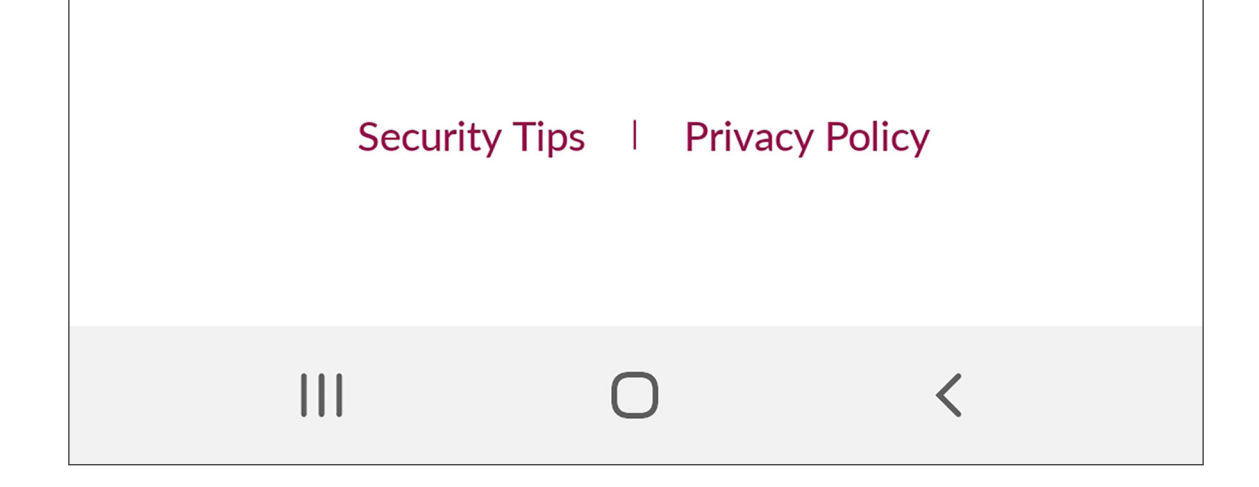

🔞 HD 4G 🖌 HD 🔺 📋 99 11:49 • Welcome ட Q \*ئ **QUICK LINKS** Ŧ œ Accounts Fund Transfer FD/RD **Credit Cards** Offers hille A A Investments Grab Deals CC Upgrade Loans **PAYMENTS** Ŧ  $\square$ Send Money Fund Transfer Pay My Dues Pay Bills Rec Abroad PRODUCTS 

Step 2 – Click on 3 bar menu

| 11:49        | \$ \$ .                | ̂ (℃) HD 4G _ HD _ |                   |
|--------------|------------------------|--------------------|-------------------|
|              |                        |                    | QU                |
| $\bigcirc$   | Home                   |                    | _                 |
| 니리》          | UPI                    | >                  | c<br>c            |
| 2¢\$         | Services & Support     | >                  | Acc               |
|              | My Privileges          |                    |                   |
| Aha!,        | Chat with Axis Aha!    |                    | Inves             |
| R            | Apply now              |                    |                   |
| $\heartsuit$ | Favourite Transactions |                    | PA                |
| $\bigcirc$   | Reward points          |                    | _<br>             |
| තු           | Settings               |                    | Fund <sup>-</sup> |
| Ċ            | Log Out                |                    | PRO               |
|              |                        |                    |                   |
|              | <                      |                    |                   |

Step 3 – Click on 'Services and Support'

| Step 4 – | Click on | 'Forex card: | Manage | Usage' |
|----------|----------|--------------|--------|--------|
|----------|----------|--------------|--------|--------|

| 11:49 🥱 🥱 •                   | ̂ (℃) HD 4G 🖌 HD 🚄 📋 |
|-------------------------------|----------------------|
| Services & Support            | Ξ                    |
| Services                      |                      |
| New Cheque Book               |                      |
| Accounts: E-Statement         |                      |
| Credit Cards: Limit Increase  | QU                   |
| Credit Cards: Instant Loan    | c                    |
| Credit Cards: Upgrade         | Acc                  |
| Credit Cards: Block & Replace |                      |
| Credit Cards: Set/Reset PIN   |                      |
| Debit Cards: Block & Replace  |                      |
| Debit Cards: Set/Reset PIN    | Inves                |
| Insta Services                |                      |
| Get Support                   |                      |
| Active Band                   | Ł                    |
| Credit Cards: Manage Usage    | Fund <sup>-</sup>    |
| Forex Cards: Manage Usage     | PRO                  |
|                               |                      |
|                               |                      |

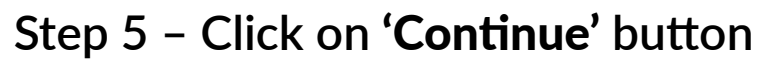

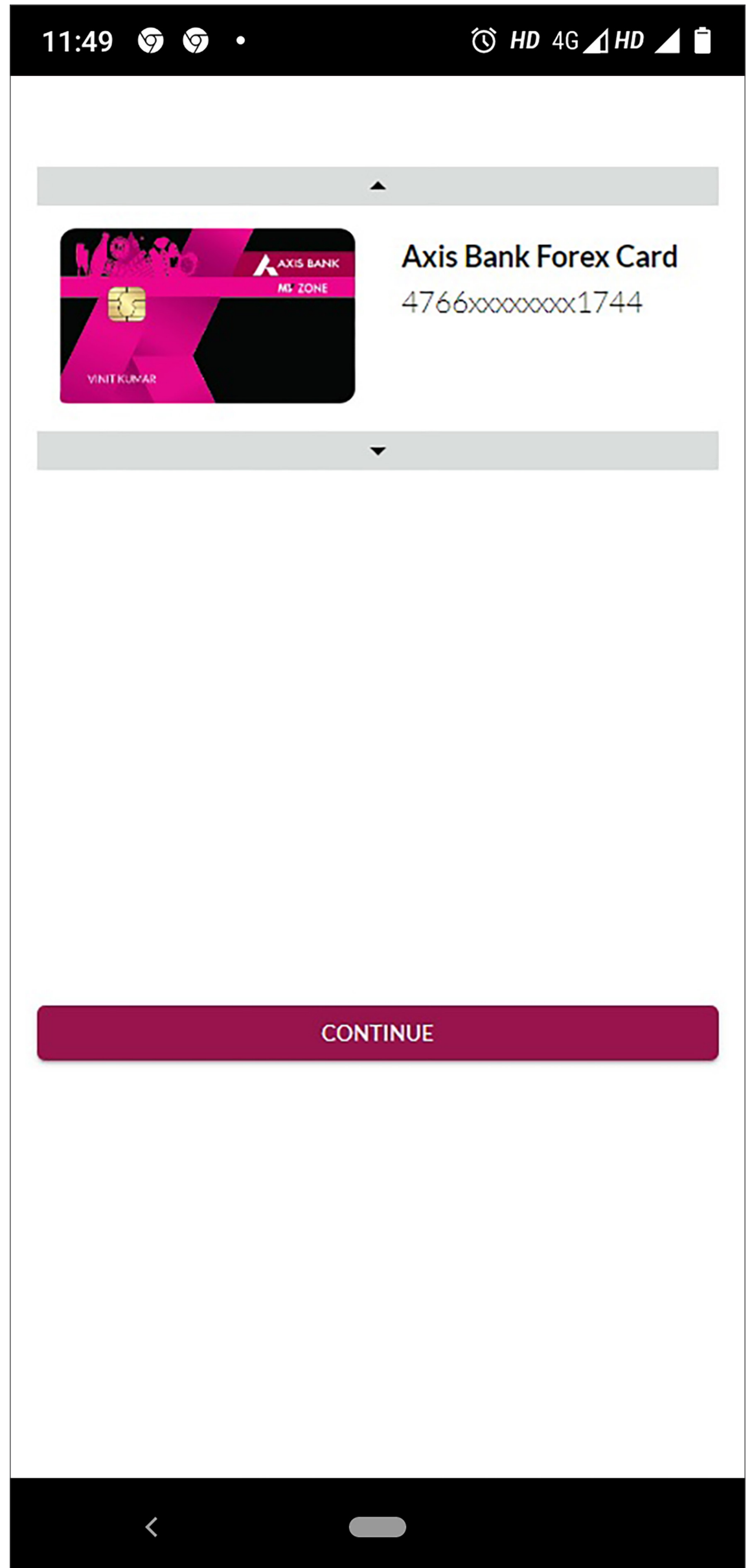

# Step 6 – Click on Switch **On/Off** button

| 11:49 🕱 🦁 •                                 | () HD 4 | 4G 🔺 HD 🖌 🗎 |
|---------------------------------------------|---------|-------------|
|                                             |         |             |
|                                             |         |             |
| International Usage                         |         |             |
| Switch On/Off                               |         |             |
| Please note these limits values are in USD. |         |             |
|                                             |         |             |
| ATM Withdrwal Limit                         |         | -           |
| 0                                           | •<br>1K | USD 1000    |
| Contactless Limit                           |         |             |
| Contactiess Linit                           |         |             |
| 0                                           | 10K     |             |
| E-Commerce Limit(Online)                    |         |             |
| 0                                           | 10K     | USD 0       |
| POS Limit                                   |         | -           |
| 0                                           | 10K     | USD 10000   |
|                                             | TUR     |             |
|                                             |         |             |
|                                             |         |             |
| CONFIRM                                     |         |             |
|                                             |         |             |
|                                             |         |             |
|                                             |         |             |
|                                             |         |             |
|                                             |         |             |

## Step 7 – Set limit <10K and click on **CONFIRM** button

| 11:49 🦁 🦃 •                                  | $\odot$ | HD  | 4G 🔺 HD 🧹 📋 |
|----------------------------------------------|---------|-----|-------------|
|                                              |         |     |             |
|                                              |         |     |             |
| International Usage                          |         |     |             |
| Switch On/Off                                |         |     | -           |
| OPLEASE NOTE these limits values are in USD. |         |     |             |
|                                              |         |     |             |
| ATM Withdrwal Limit                          |         |     |             |
|                                              |         | _   |             |
| 0                                            |         | 1K  |             |
| Contactless Limit                            |         |     | •           |
| 0                                            |         | 10K | USD 2200    |
|                                              |         |     |             |
| E-Commerce Limit(Online)                     |         | _   |             |
| 0                                            |         | 10K | USD 2800    |
| POS Limit                                    |         |     | -           |
| 0                                            |         | 10K | USD 3500    |
|                                              |         |     |             |
|                                              |         |     |             |
| CONFIDIA                                     |         | _   |             |
| CONFIRM                                      |         |     |             |
|                                              |         |     |             |
|                                              |         |     |             |
|                                              |         |     |             |
|                                              |         |     |             |
| <                                            |         |     |             |

#### Step 8 - Check all values and click on CONFIRM button

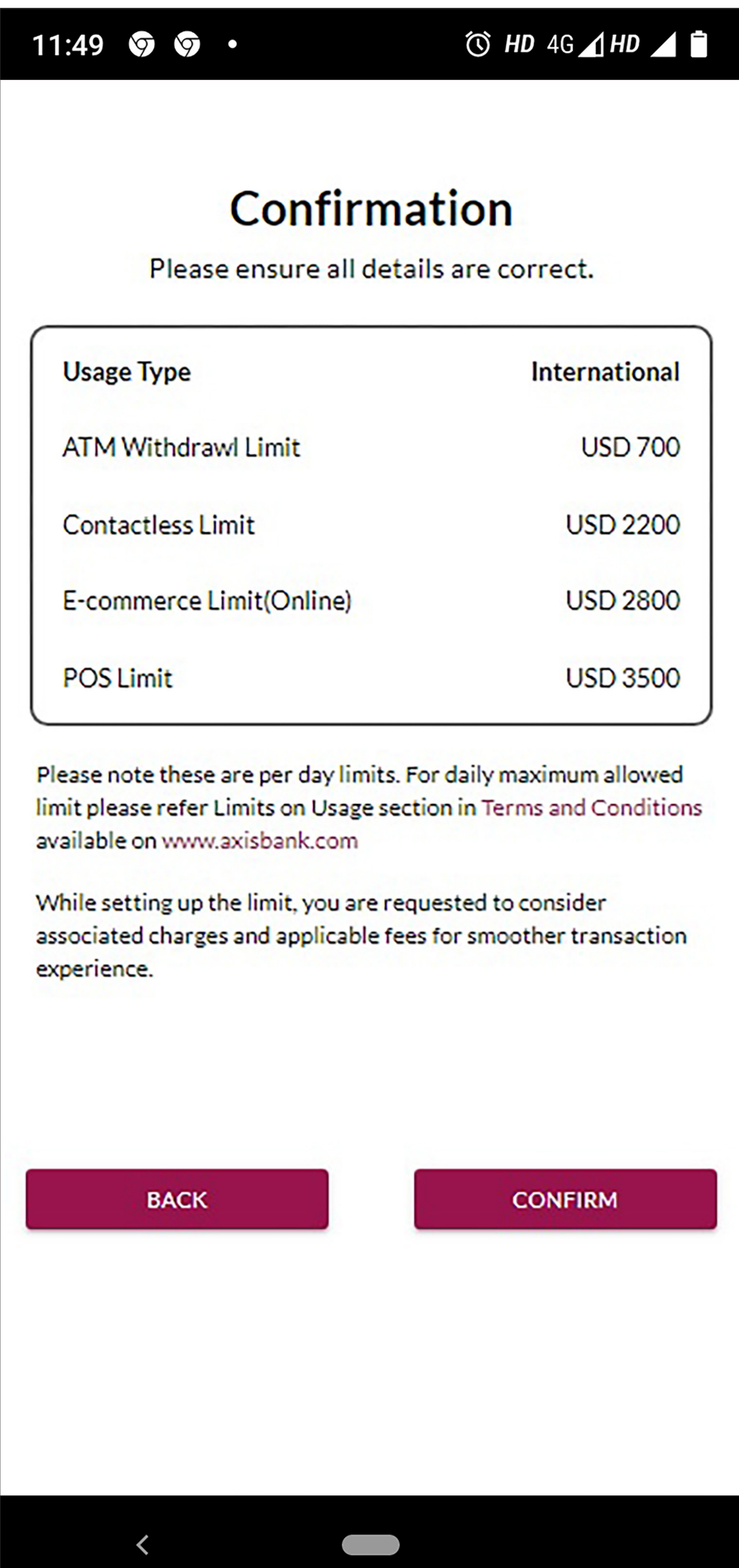

Step 9 – Enter MPIN

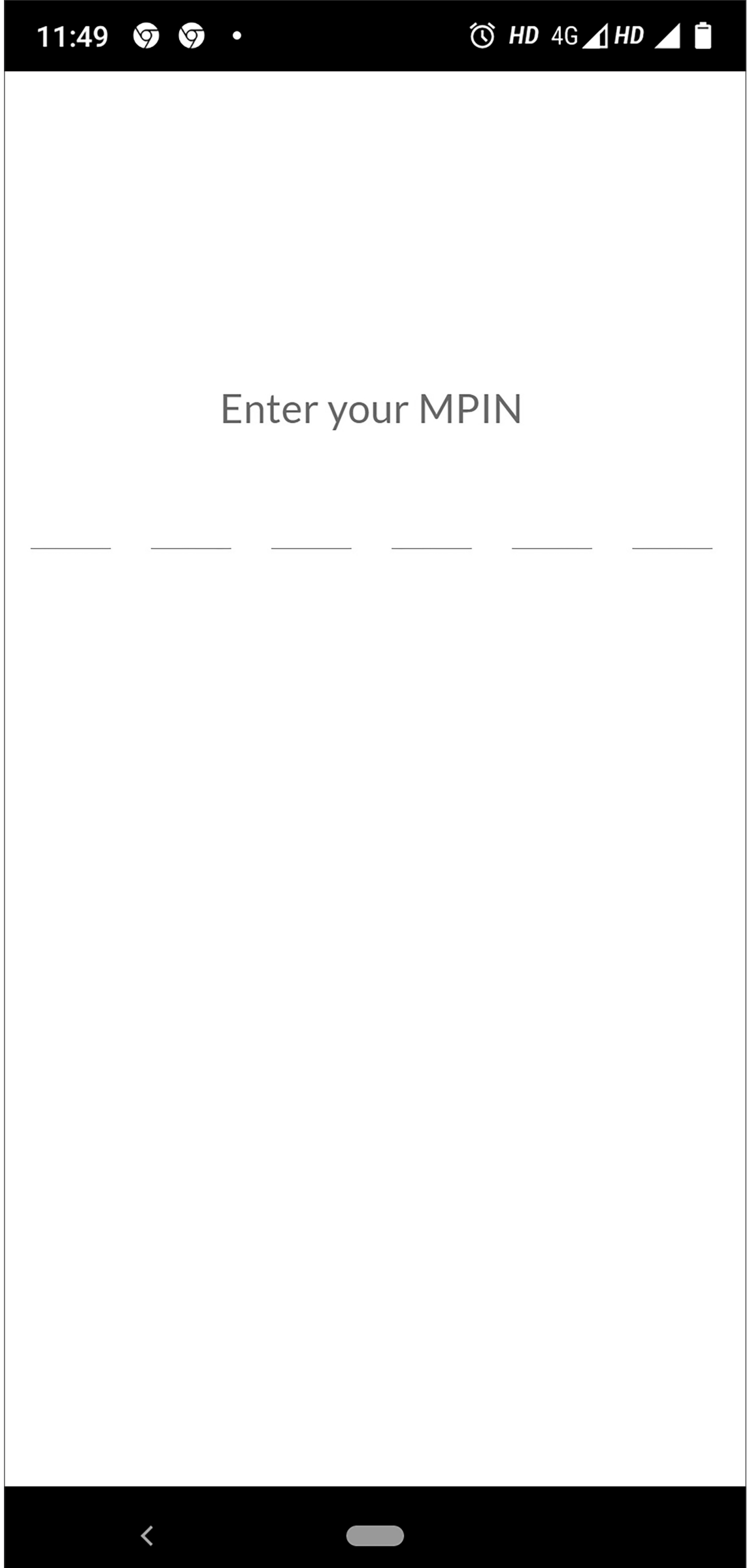

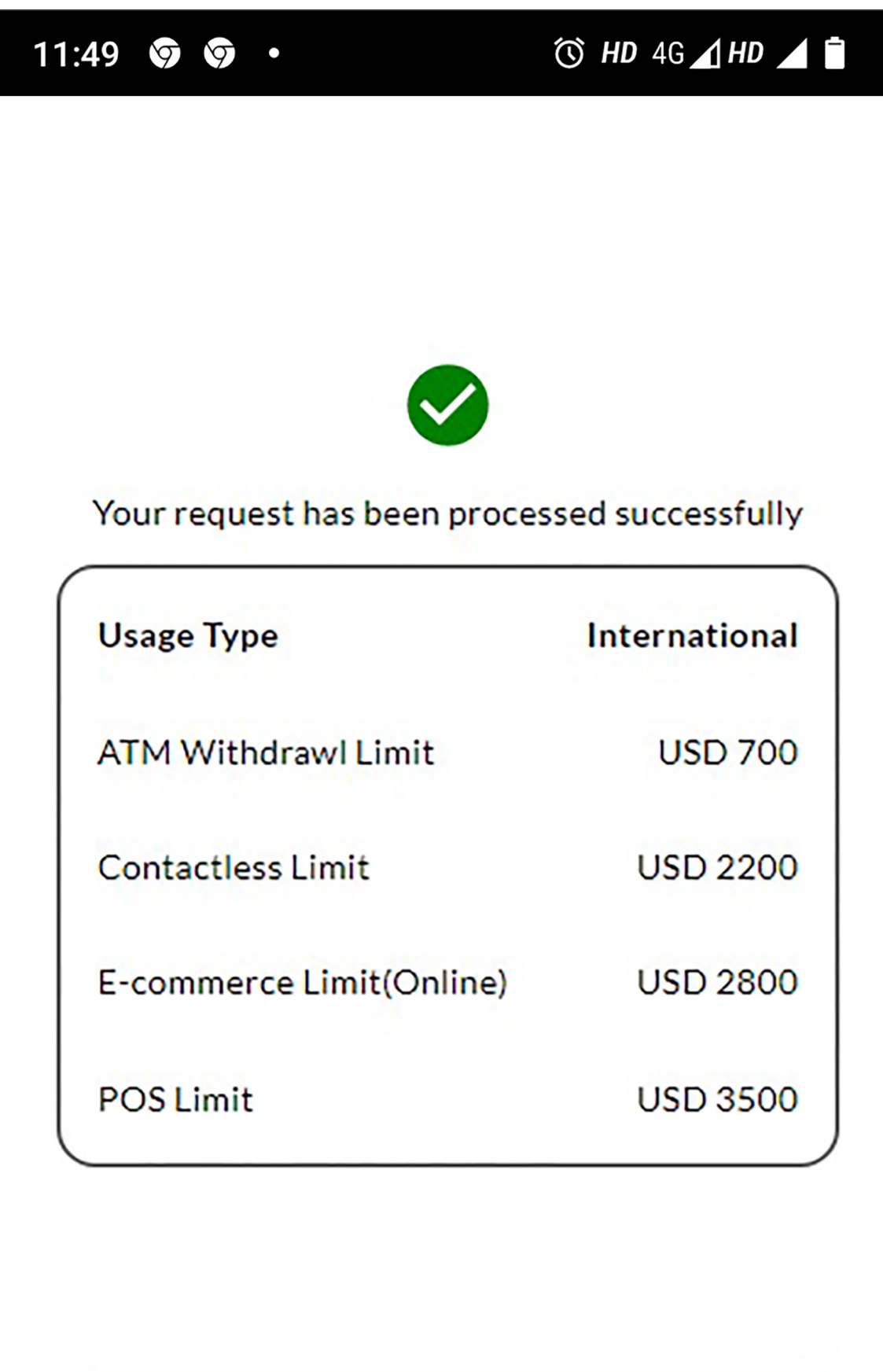

### Step 10 – You will get a screen confirming the same

# BACK TO HOME

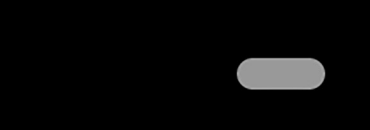

<